# Visible Body Human Anatomy Atlas with Apps

### PC 및 MAC에서의 이용을 위한 접속 URL:

http://ovidsp.ovid.com/ovidweb.cgi?T=JS&NEWS=n&CSC=Y&PAGE=main&D=huaa20

- 어플리케이션의 설치 및 이용은 반드시 학내 또는 기관의 네트워크에 접속한 후 진행하셔야 합니다.(허용된 IP 범위 내에서만 이용 가능합니다.이용 불가시 도서관에 문의하시기 바랍니다.)

- 본 최신 버전을 이용하기 위한 가능한 PC용 브라우저는 Chrome, Safari 및 Firefox입니다. MS Internet Explorer의 경우는 실행이 지원되지 않을 수 있으니 권장 브라우저를 설치 후 (무료) 이용해 주시기 바랍니다.

- PC, Laptop, MAC의 사양에 따라 실행이 원할 하지 않거나 실행이 되지 않을 수 있습니다. 요구되는 권장 사양은 아래와 같습니다.

| 브라우저   | Firefox, Chrome, Safari (11 버전 또는 이후) |
|--------|---------------------------------------|
| OS     | 64-bit Windows 7/8/10                 |
|        | Mac OS X 10.10 또는 이후                  |
| 메모리    | 2 GB RAM                              |
| 비디오 카드 | 권장: 64MB 이상 독립 또는 온보드 비디오 카드          |
| 저장 공간  | 95MB 이상                               |
| 네트워크   | 30 Mbps 속도 권장                         |

## PC 또는 Laptop 설치 및 이용 화면

자신의 PC 또는 Laptop을 통해 Chrome, Firefox, Safari를 통해 http://ovidsp.ovid.com/ovidweb.cgi?T=JS&NEWS=n&CSC=Y&PAGE=main&D=huaa20 에 접속합니다. (기관내 승인된 네트워크에 접속된 PC 나 Laptop에서만 설치 이용 가능)

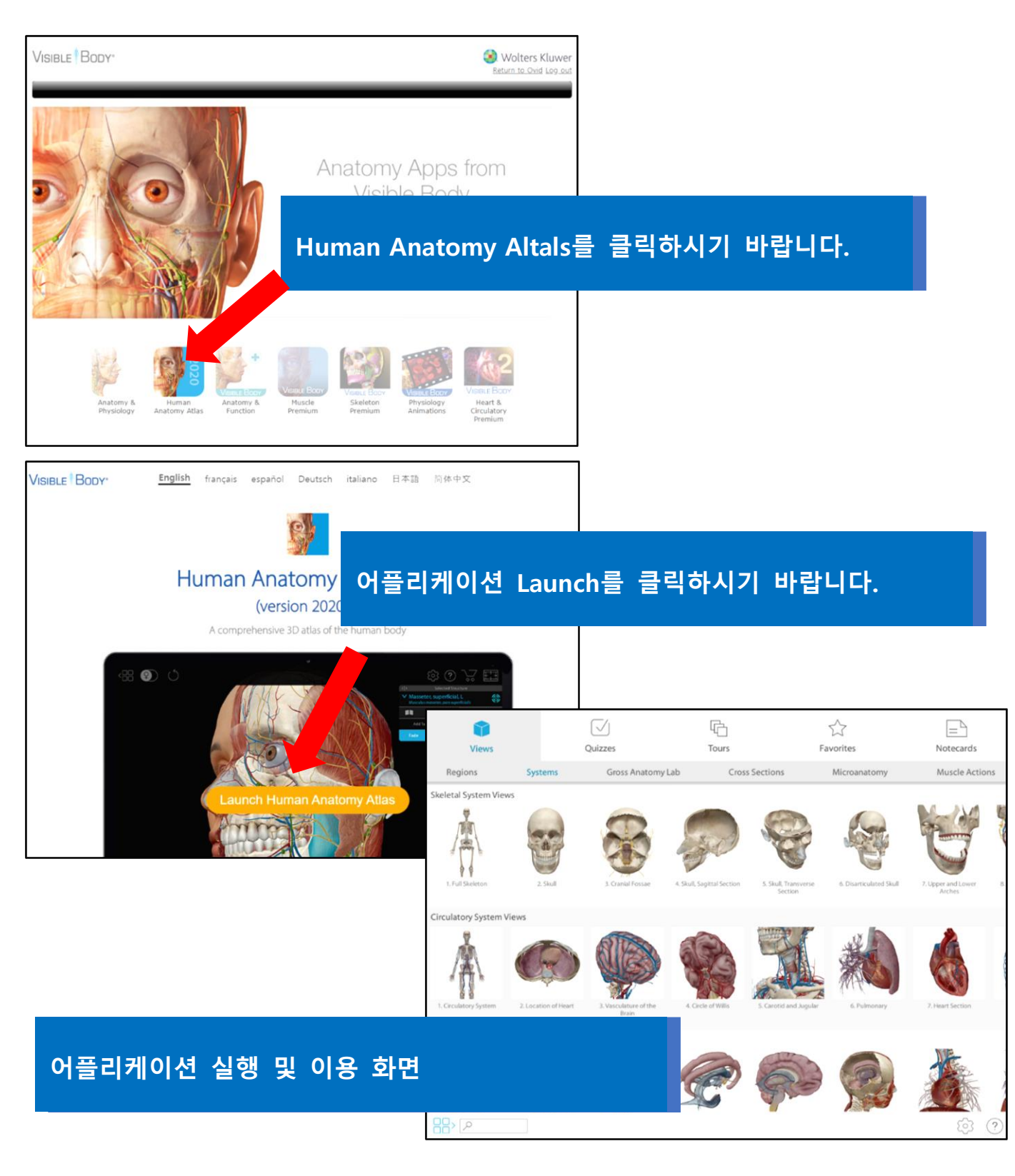

#### 모바일 탭 또는 스마트폰을 위한 접속 URL:

#### http://ovid.visiblebody.com/mobile/

\* 본 모바일 앱은 모바일 태블릿 사용을 우선 고려하여 제작되었습니다. 일부 스마트폰이나 일부 모바일 기기에서는 사양에 따라 작동이 원활치 않을 수 있습니다.

이후 인증 과정은 반드시 등록된 학내 또는 기관의 WIFI 네트워크를 통해 연결한 뒤 진행되어야 합니다. 인증을 위하여 개인별 통신사의 모바일 데이터 사용을 해제하고 기관의 WIFI에 접속 후 진행하시기 바랍니다.

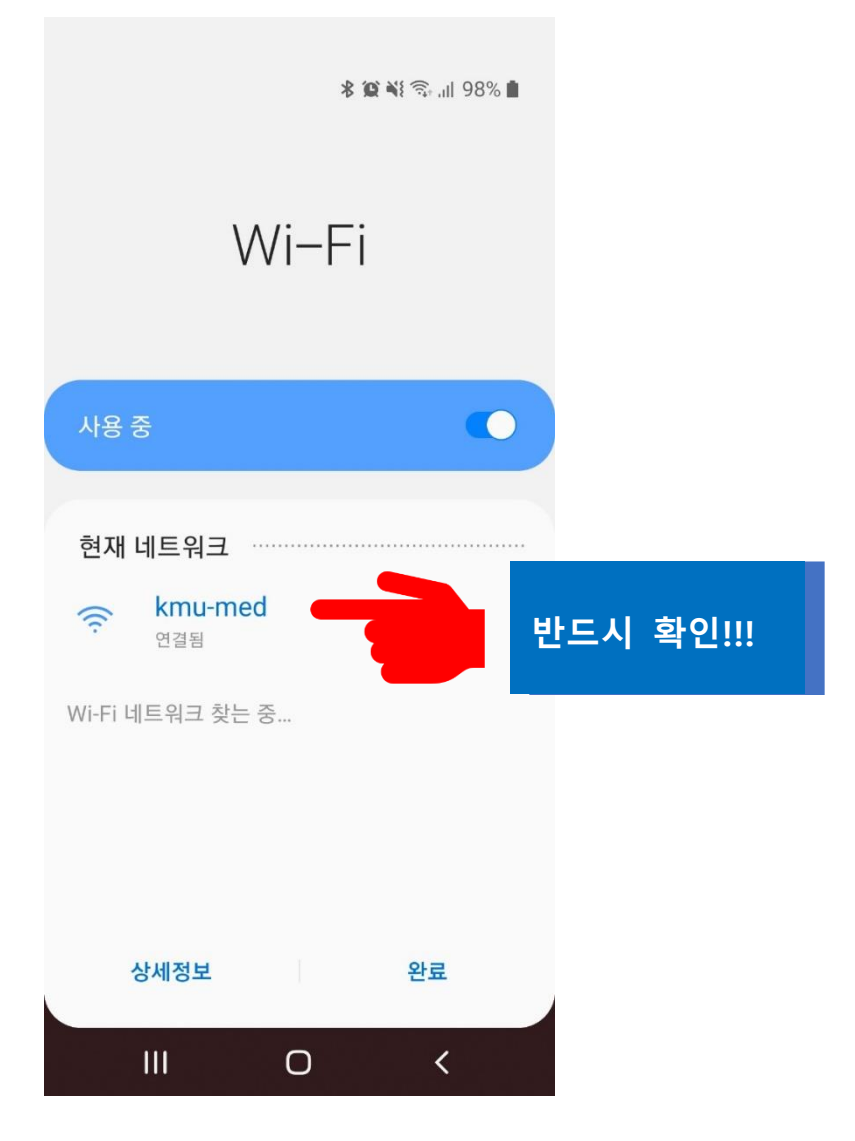

### 모바일 기기에 앱 설치 및 이용 화면

개인 모바일 기기의 브라우저를 통해 http://ovid.visiblebody.com/mobile/에 접속합니다. (기관내 승인된 WIFI 네트워크에 접속된 모바일 태블릿이나 스마트폰에서만 설치 이용 가능)

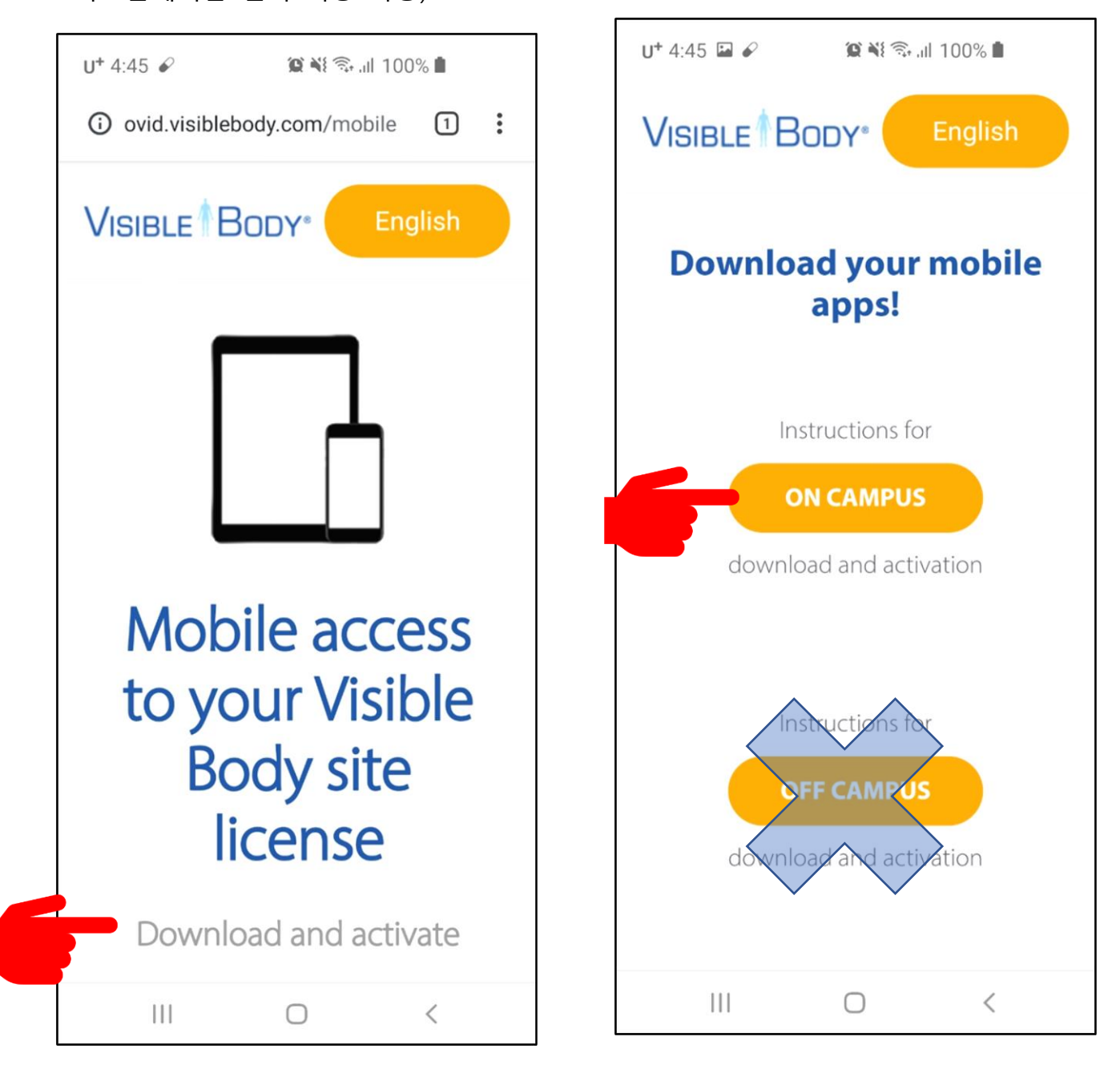

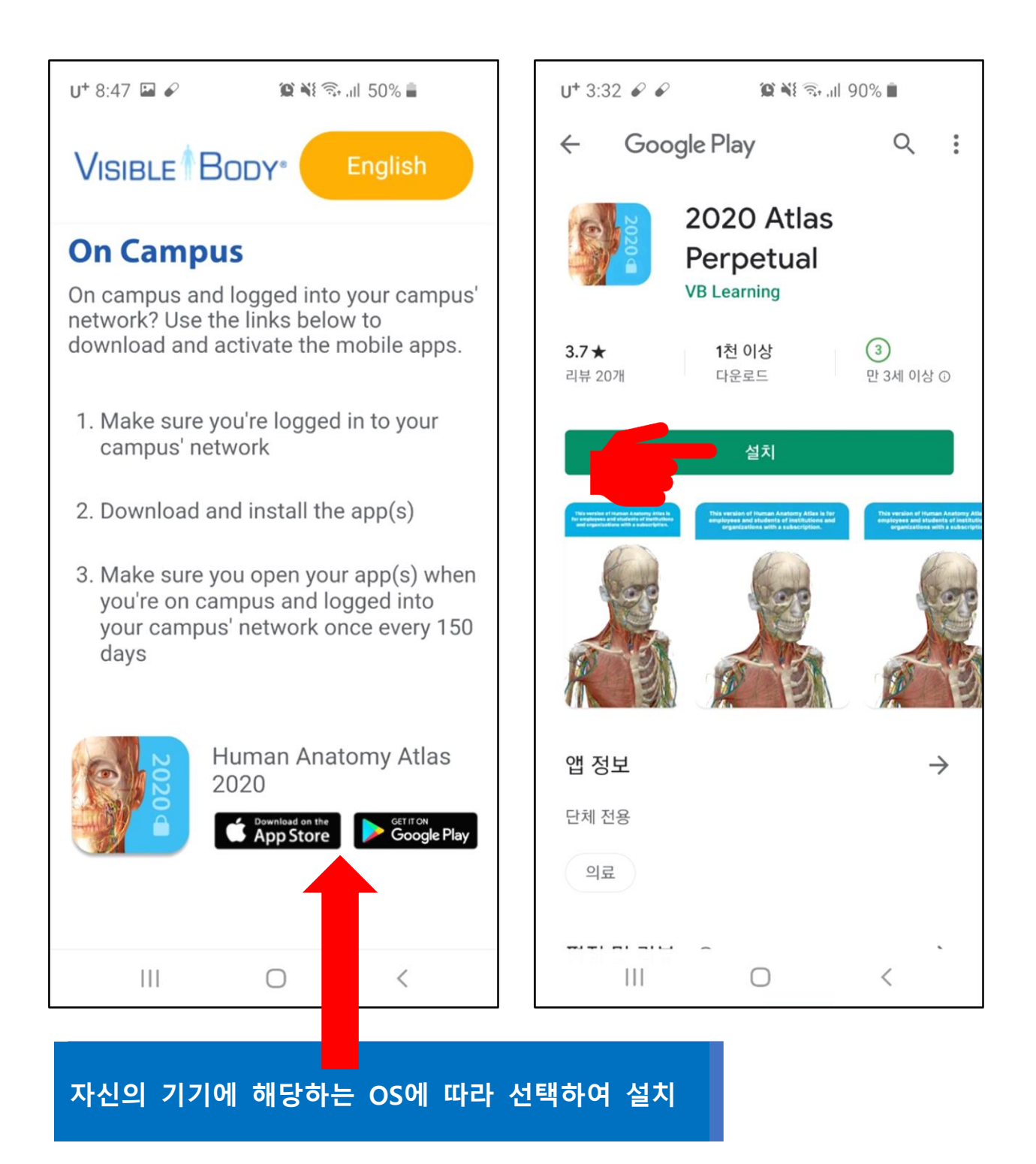

\* 최초 인증 후 150일이 지나기 전에 기관내 네트워크에서 접속하여 인증이 연 장되도록 하여야 합니다. *마지막 인증 후 150일이 지나도록 기관의 네트워크에* 접속이 없을 시 앱의 사용이 제한됩니다.

\* 이전 버전의 앱을 설치하신 분들은 삭제 후 위의 방침에 따라 재 설치 해주셔야 구동할 수 있습니다.

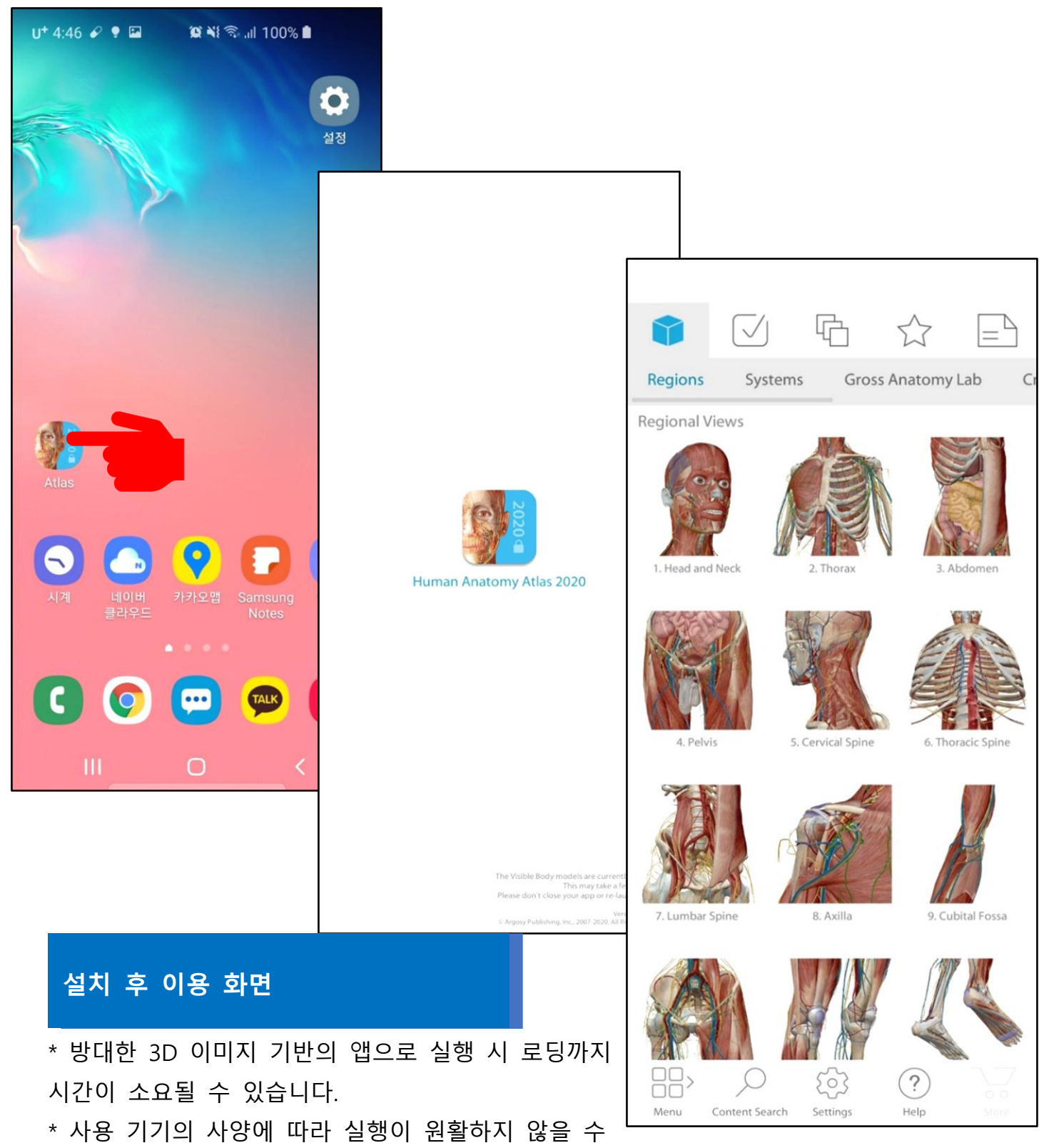

있으며, 실행 속도에 큰 차이가 있을 수 있습니다.